## *Guía de* **Matriculación**

() Betante

Primer apellido

DNI/Passaporte/NI

Repetir Email

Repetir Contraseña

Segundo apellido

Teléfono

C

Si ya eres usuario/a accede aquí en la ZONA PERSONAL Al aceder a tu zona personal podrá: Completer la procesa de matricular formalzando el pago de la matricula y reservando tu plaza en curso seleccionado el Modificar tua datos personales y lu contasenà Considar y modificar su datos de facturación

Si va iniciaste tu proceso de admisión, continua con tu

natriculación introduciendo tus datos de acces

Contraseña

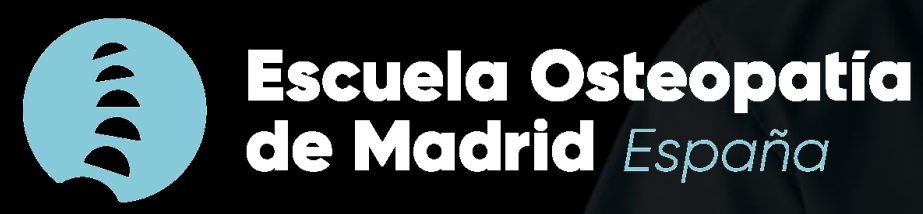

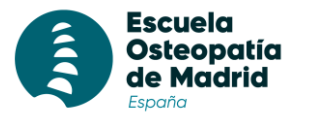

## Pasos para la matriculación

1. Accede a tu área de alumno a través del siguiente enlace y rellena los campos obligatorios. Asegúrate que la especialidad es "OSTEOPATÍA"

| Area de tu interés y el título en el que deseas ser admitido     Especialidad*   OSTEOPATÍA     Datos personales alumno/a     Nombre*   Primer apellido*   Segundo apellido   Nombre*   Apelido *   Segundo apellido    Consolar y modificar tus datos de acceso: a datos de acceso: a datos de acceso: a datos de identificación   Si ya iniciaste tu proceso de admisido, continua on tus datos de acceso: a datos de identificación   Documento*   Documento*   Documento*   Documento*   Documento*   Documento*   Documento*   Documento*   Documento*   Documento*   Documento*   Decumento*   Corres electrónico*   Repetir Email*   Corres electrónico*   Repetir Contraseña*   Corres electrónico*   Repetir Contraseña*                                                                                                    |                                          |                |                     |                      |                  | Zona personal                                                                   |                              |
|----------------------------------------------------------------------------------------------------|------------------------------------------|----------------|---------------------|----------------------|------------------|---------------------------------------------------------------------------------|------------------------------|
| Area de tu interés y el titulo en el que deseas ser admitido     Especialidad*   OSTEOPATÍA     Datos personales alumno/a     Nombre*   Primer apellido*   Segundo apellido    Nombre*   Primer apellido*   Segundo apellido         Si ya éres usuario/> a accecide a qui a en la ZONA PERSONAL Alaceder a tu zona personale portás: • Completar tu proceso de matricularión formalizando el pago de la matricular y reservan tu piaza en el curso seleccionado   Nombre*   Primer apellido*   Segundo apellido      Si ya éres usuario/> a accecide a qui a en la ZONA PERSONAL Alaceder a tu zona personale portás: • Completar tu proceso de matricular y reservan tu piaza en el curso seleccionado • Montor * Primer apellido* Segundo apellido • Consultar y modificar tus datos de facturación Si ya iniciaste tu proceso de admisión, continua con tu matriculación introduciendo tus datos de acceso: Datos de identificación Usuario Corres electrónico* Repetir Email* Contraseña* Contraseña* Contraseña Contraseña Contraseña Repetir Contraseña* Contraseña Contraseña Cont                                                                                                    | Bicuelo<br>Osteopotio<br>de Modrid       |                |                     |                      |                  |                                                                                 | ada amut                     |
| Especialidad*   OSTEOPATÍA     Datos personales alumno/a     Nambre*   Primer apellida*   Segunda apellida   Membre*   Apelida *   Segunda apellida      Tipo Documento*   DNI/Passaporte/NIE*   Tejo Documento *   Wimere*   Moure*   Moure*   Corres electrónico*   Repetir Contraseña*   Contraseña*   Contraseña*                                                                                                    | Área de tu interés y el título en el que | deseas ser adm | nitido              |                      |                  | en la ZONA PERSONAL                                                             | ede aqui                     |
| OSTEOPATÍA   Datos personales alumno/a   Nombre*   Primer apellido*   Segundo apellido   Nombre *   Apelido *   Segundo apellido   Nombre *   Apelido *   Segundo apellido   Nomeno *   Datos de identificación   Correo electrónico *   Correo electrónico *   Correos electrónico *   Correaseña *   Contraseña *   Contraseña *   Contraseña *                                                                                                    | Especialidad *                           |                |                     |                      |                  | Al acceder a tu zona personal podrás:                                           |                              |
| Datos personales alumno/a  Nombre* Primer apellido* Segundo apellido Nombre* Apelido *  Apelido *  DNI/Passaporte/NIE* Teléfono*  DOcumento* DNI/Passaporte/NIE* Teléfono*  Documento* Ndimero *  Model *  Si ya iniciaste tu proceso de admisión, continua con to matriculación introduciendo tus datos de acceso: Datos de identificación  Correo electrónico *  Repetir Email* Contraseña Repetir Contraseña (dentificación (dentificación) (dentificación) | OSTEOPATÍA                               |                |                     |                      |                  | Completar tu proceso de matricu     formalizando el pago de la matric           | ulación<br>cula v reservando |
| Nombre* Primer apellido*   Nombre * Apelido *   Apelido * Segundo apellido   Tipo Documento* DNI/Passaporte/NIE*   Obcumento *. DNI/Passaporte/NIE*   • Documento *. Número *   • Documento *. Número *   • Documento *. Número *   • Documento *. Número *   • Documento *. Número *   • Documento *. Número *   • Documento *. Mówl *   Correo electrónico *   Repetir Email *   Correo electrónico *   Repetir Contraseña *   Contraseña *   Repetir Contraseña *   Repetir Contraseña *   Identification                                                                                                    | Datos personales alumno/a                |                |                     |                      |                  | tu plaza en el curso seleccionado<br>• Modificar tus datos personales y         | tu contraseña                |
| Nombre * Apelido *   Tipo Documento * DNI/Passaporte/NIE *   • Documento * • Número *   Número * Mówi *                                                                                                    | Nombre*                                  |                | Primer apellido *   |                      | Segundo apellido | Consultar y modificar tus datos d                                               | le facturación               |
| Tipo Documento* DNI/Passaporte/NIE* Teléfono* Si ya iniciaste tu proceso de admisión, continua con to matriculación introduciendo tus datos de acceso: Datos de identificación   Datos de identificación Mówil * Datos de identificación   Correo electrónico* Repetir Email * Correo electrónico *   Contraseña* Correo electrónico * Contraseña   Contraseña Repetir Contraseña * Contraseña                                                                                                    | Nombre *                                 |                | Apellido *          |                      | Segundo apellido |                                                                                 |                              |
| • Documento * • *   • Documento * • Movil *     Movil * Movil *     Datos de identificación     Datos de identificación     Correo electrónico *   Correo electrónico *   Correo electrónico *   Correo electrónico *   Correo electrónico *   Correo electrónico *   Correo electrónico *   Contraseña *   Repetir Contraseña *   Contraseña *   Repetir Contraseña *     Identificate                                                                                                    | Tipo Documento*                          |                | DNI/Passaporte/NIE* |                      | Teléfono*        | Si ya iniciaste tu proceso de admisión, o matriculación introduciendo tus datos | continua con tu              |
| Datos de identificación     Usuario       Correo electrónico*     Repetir Email*       Correo electrónico *     Correo electrónico *       Correo electrónico *     Correo electrónico *       Contraseña     Repetir Contraseña *       Contraseña     Repetir Contraseña                                                                                                    | - Documento * -                          | \$             | Número *            |                      | Móvil *          | Datos de identificación                                                         | ac acceso.                   |
| Datos de identificación     Correo electrónico     Correo electrónico       correo electrónico*     Repetir Email *     Contraseña       correo electrónico *     Correo electrónico *     Contraseña       contraseña *     Repetir Contraseña *     Contraseña       Contraseña     Repetir Contraseña     Identificate                                                                                                    |                                          |                |                     |                      |                  | Usuario                                                                         |                              |
| Correo electrónico*     Repetir Email*     Contraseña       Correo electrónico *     Contraseña     Contraseña       Contraseña     Repetir Contraseña     Identificate                                                                                                    | Datos de identificación                  |                |                     |                      |                  | Correo electrónico                                                              |                              |
| Correo electrónico *     Contraseña       Contraseña *     Repetir Contraseña *       Contraseña 2     Identificate                                                                                                    | Correo electrónico*                      |                |                     | Repetir Email*       |                  | Contraseña                                                                      |                              |
| Contraseña     Repetir Contraseña       Contraseña     Repetir Contraseña                                                                                                    | Correo electrónico *                     |                |                     | Correo electrónico * |                  | Contraseña                                                                      |                              |
| Contraseña Repetir Contraseña Identificate                                                                                                    | Contraseña*                              |                |                     | Repetir Contraseña*  |                  |                                                                                 |                              |
|                                                                                                    | Contraseña                               |                |                     | Repetir Contraseña   |                  | Identificate                                                                    |                              |
|                                                                                                    | Los campos indicados con (*) son obliga  | torios.        |                     |                      |                  |                                                                                 |                              |

Ouiore Matricular

B) Envío de comunicaciones de productos o servicios

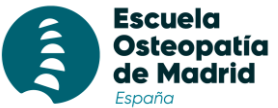

## Pasos para la matriculación

| España                                                                                                    |                                                                                                    | •                                       |                                                                                     |                                                                                                    |                                                                                              |
|----------------------------------------------------------------------------------------------------|----------------------------------------------------------------------------------------------------|-----------------------------------------|-------------------------------------------------------------------------------------|----------------------------------------------------------------------------------------------------|----------------------------------------------------------------------------------------------|
| <ul> <li>2. Comp</li> <li>Especialidad</li> <li>Tipo de Form</li> <li>Convocatoria</li> <li>Titulación: La</li> <li>Sede: Sede o</li> <li>Por seguir dan</li> </ul> | leta tu ficha de "ad<br>COSTEOPATÍA<br>nación<br>a: Año de inicio del curs<br>a que corresponda<br>en la que quieres matricu<br>nos al botón "Actualiz | dmisión"<br>o<br>larte.<br>a <b>r</b> " | En tipo d<br>• Diplor<br>4º de<br>• Maste<br>• Curso<br>pediat<br>• Otros<br>online | de formación selecciona:<br>mado si estas interesado e<br>Osteopatía.<br>er Si estás interesado/a en<br>o experto Si estás interesa<br>tría.<br>• Cursos si estás interesad<br>•, presenciales o Universita: | en 1º, 2º (Máster), 3º o<br>intensivo.<br>do/a en posgrado de<br>o en los monográficos<br>s. |
| 1 FICHA ALUMNO                                                                                                    | 2 AUTORIZACIONES                                                                                                    | 3 DATOS BANCARIOS                       |                                                                                     | 4 INFORMES                                                                                                    |                                                                                              |
| Selecciona el área de t                                                                                                    | tu interés y el título en el que de                                                                                                    | eseas ser admitido:                     |                                                                                     |                                                                                                    |                                                                                              |
| Especialidad                                                                                                    |                                                                                                    | Tipo de Formación                       |                                                                                     | Convocatoria                                                                                                    |                                                                                              |
| OSTEOPATÍA                                                                                                    |                                                                                                    |                                         |                                                                                     | - Convocatoria -                                                                                                    | ÷                                                                                            |
| Titulación                                                                                                    |                                                                                                    |                                         |                                                                                     |                                                                                                    | ×                                                                                            |
| Modalidad                                                                                                    |                                                                                                    | Sede                                    |                                                                                     | Mes de Inicio                                                                                                    |                                                                                              |
| - Turno * -                                                                                                    | \$                                                                                                    | - Convocatoria * -                      | \$                                                                                  | - Mes de inicio * -                                                                                                    | ÷                                                                                            |

Actualizar

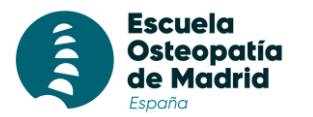

## Pasos para la matriculación

#### 

En el apartado de "Código Descuento", tendrás que indicar el descuento indicado, si lo tienes.

| DESCUENTOS                                            |                               |
|-------------------------------------------------------|-------------------------------|
| CODIGO DESCUENTO                                      |                               |
| Familia numerosa, monoparental                        |                               |
| Discapacidad                                          |                               |
| Debes aportar la documentación adjunta de soporte par | a la solicitud de descuentos. |
|                                                       | Confirmar                     |

#### 4. Cuando finalizas, se despliega un nuevo apartado para que puedas realizar el pago:

| PLAN DE PAGOS                                   |                                                                                                    |                                                           |  |
|-------------------------------------------------|----------------------------------------------------------------------------------------------------|-----------------------------------------------------------|--|
| Fecha<br>02/07/2024                             | Concepto<br>Pago único Curso de Preparación USMLE Step 1                                              | Importe<br>€1.00                                          |  |
| MÉTODO DE PAGO                                  |                                                                                                    |                                                           |  |
| Pago matrícula<br>Para continuar con el proceso | o deberás realizar el pago de la preinscripción utilizando la pasarela de pago en línea clicando el b | iotón a continuación.<br>Pago matrícula €1.00<br>vvv. 💽 💿 |  |
|                                                 |                                                                                                    |                                                           |  |

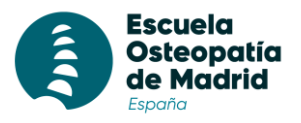

### $\Rightarrow$ 5. ¿Te has quedado a la mitad?

B) Envío de comunicaciones de productos o servicios

Si ya completaste el primer paso del formulario introduciendo tu correo electrónico y contraseña, puedes continuar con el proceso accediendo a tu zona personal. Para ello, inicia sesión con el mismo email y la misma clave que registraste en el formulario.

En la siguiente imagen te mostramos cómo hacerlo paso a paso. Una vez dentro, el sistema te dará acceso para que puedas continuar con tu matriculación sin problemas.

| Iscuela                                                                                                   |                                                                                                    |                               | Zona personal                                                                                            |
|----------------------------------------------------------------------------------------------------|----------------------------------------------------------------------------------------------------|-------------------------------|----------------------------------------------------------------------------------------------------|
| Área de tu interés y el título en el que deseas ser ad                                                    | lmitido                                                                                                    |                               | Si ya eres usuario/a accede aquí                                                                         |
| Especialidad*                                                                                             | Al acceder a tu zona personal podrás:<br>Completar tu proceso de matriculación<br>formalizando el pago de la matricula y reservando<br>tu plaza en el curso seleccionado |                               |                                                                                                    |
| Nombre*                                                                                                   | Primer apellido *                                                                                                    | Segundo apellido              | Modificar tus datos personales y tu contrasena     Consultar y modificar tus datos de facturación        |
| Tipo Documento*                                                                                           | DNI/Passaporte/NIE*                                                                                                    | Segundo apellido<br>Teléfono* | Si ya iniciaste tu proceso de admisión, continua con tu matriculación introduciendo tus datos de acceso: |
| - Documento * - 👳                                                                                         | Numero -                                                                                                    | нюм <sup>-</sup>              | Usuario<br>Correo electrónico                                                                            |
| Correo electrónico*                                                                                       | Repetir Email *                                                                                                    |                               | Contraseña                                                                                               |
| Correo electrónico *                                                                                      | Correo electrónico                                                                                                    | *                             | Contraseña                                                                                               |
| Contraseña *                                                                                              | Repetir Contras                                                                                                    | eña*                          | Identificate                                                                                             |
| Los campos indicados con (*) son obligatorios                                                             |                                                                                                    |                               | ¿Olvidaste tu contraseña?                                                                                |
| He leído y acepto la Política de privacidad y las Condic<br>INFORMACIÓN BÁSICA SOBRE PROTECCION DE DATOS. | iones Generales de Contratación                                                                                                    |                               |                                                                                                    |

# Côm Te esperamos.

eominternacional.com | escuelaosteopatiamadrid.com

Síguenos en redes

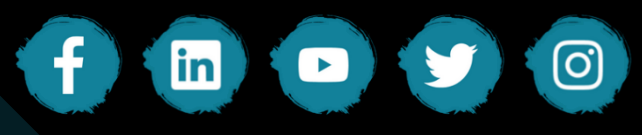